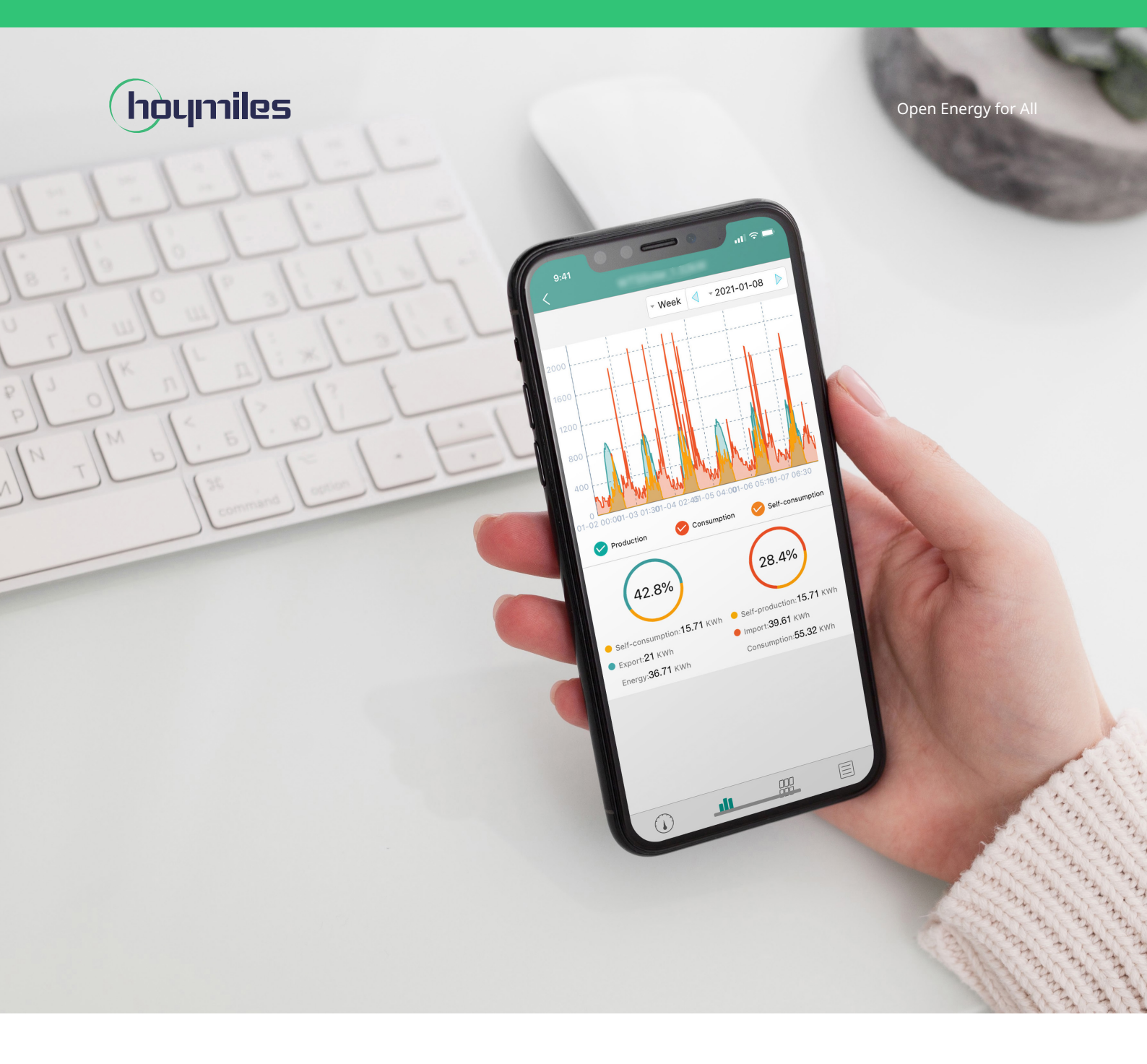

# **Technical Note**

S-Miles Installer Application Operation Guide

# CONTENTS

| 1. How do I create plant for end users?                             | 03 |
|---------------------------------------------------------------------|----|
| 2. How do I change the login password?                              | 11 |
| 3. How do I change the language?                                    | 13 |
| 4. How do I check the app version?                                  | 14 |
| 5. How do I change the plant information?                           | 15 |
| 6. How do I change the owner information?                           | 17 |
| 7. How do I edit devices?                                           | 19 |
| 8. How do I re-allocate the layout?                                 | 21 |
| 9. How do I change the installation map?                            | 23 |
| 10. How do I add remarks to plants?                                 | 25 |
| 11. How do I change the web page language?                          | 27 |
| 12. How do I issue networking commands?                             | 29 |
| 13. How do I open/close a layout for an owner?                      | 33 |
| 14. How do I view the alarm list (for all plants)?                  | 36 |
| 15. How do I issue network configuration commands for 3rd Gen DTUs? | 37 |
| 16. How do I set DTU AP password?                                   | 39 |
| 17. How do I use the MI Toolkit for 3rd Gen DTUs?                   | 42 |
| 18. How do I view the module layout?                                | 45 |
| 19. How do I find the device details?                               | 46 |
| 20. How do I replace a device?                                      | 47 |
| 21. How do I turn the MI on/off remotely?                           | 49 |

#### 1. How do I create pant for end users?

- 1. Enter your account and password and login Installer APP.
- 2. Click "+" icon in the upper left corner to create a plant.

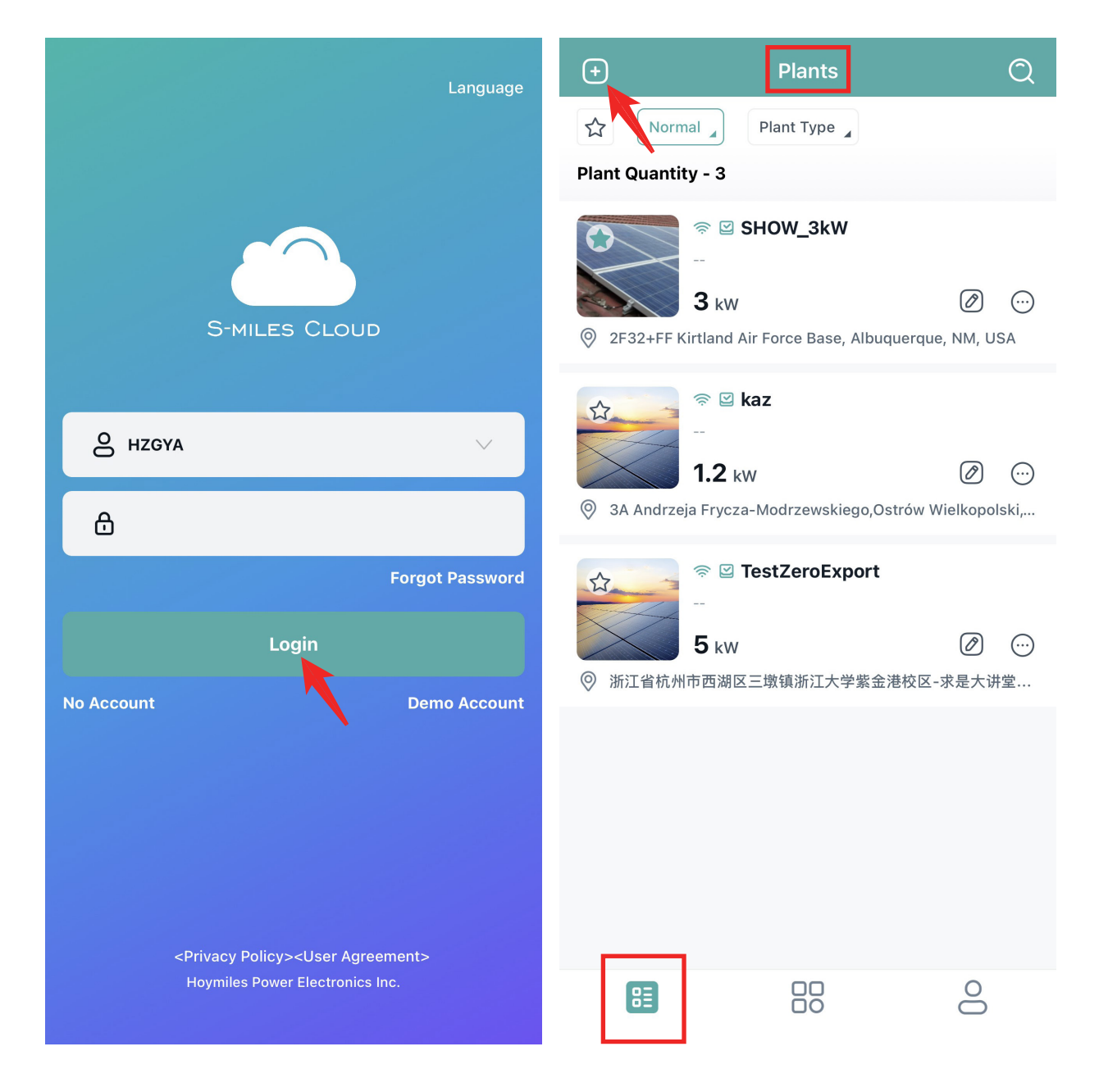

#### 3. Fill in the basic information and then click "Next".

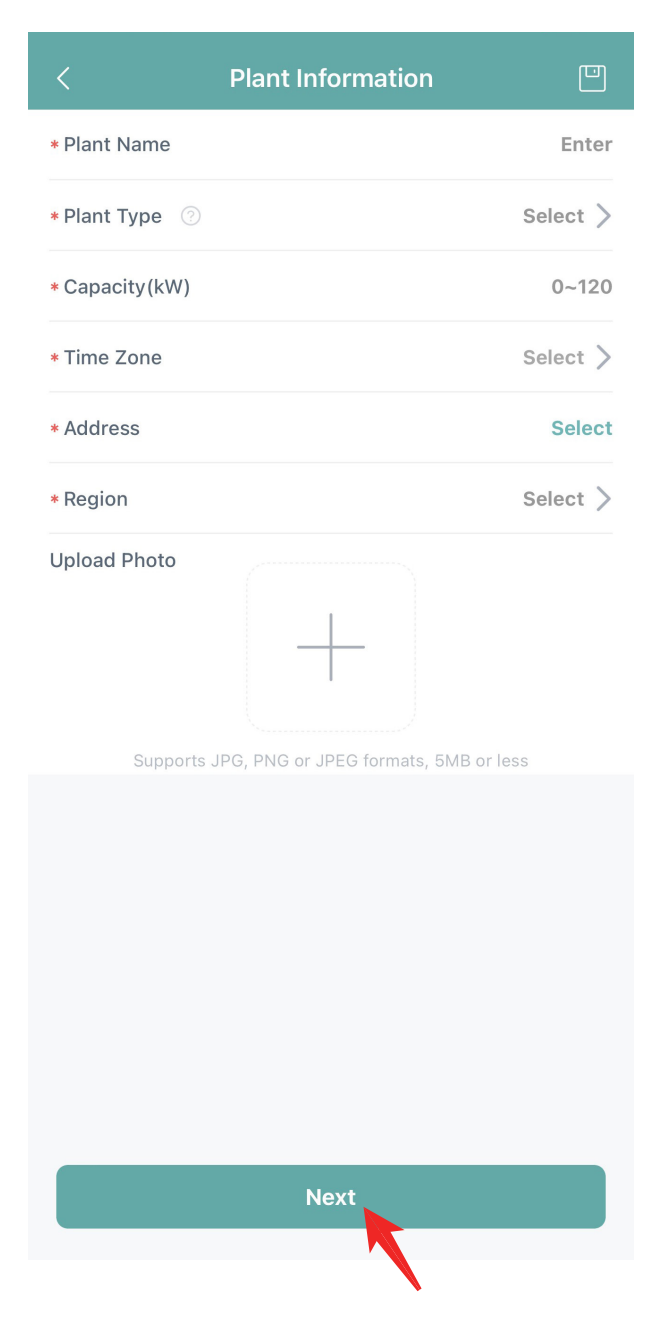

4. Click "Create Owner", fill in the owner information and click "Save".

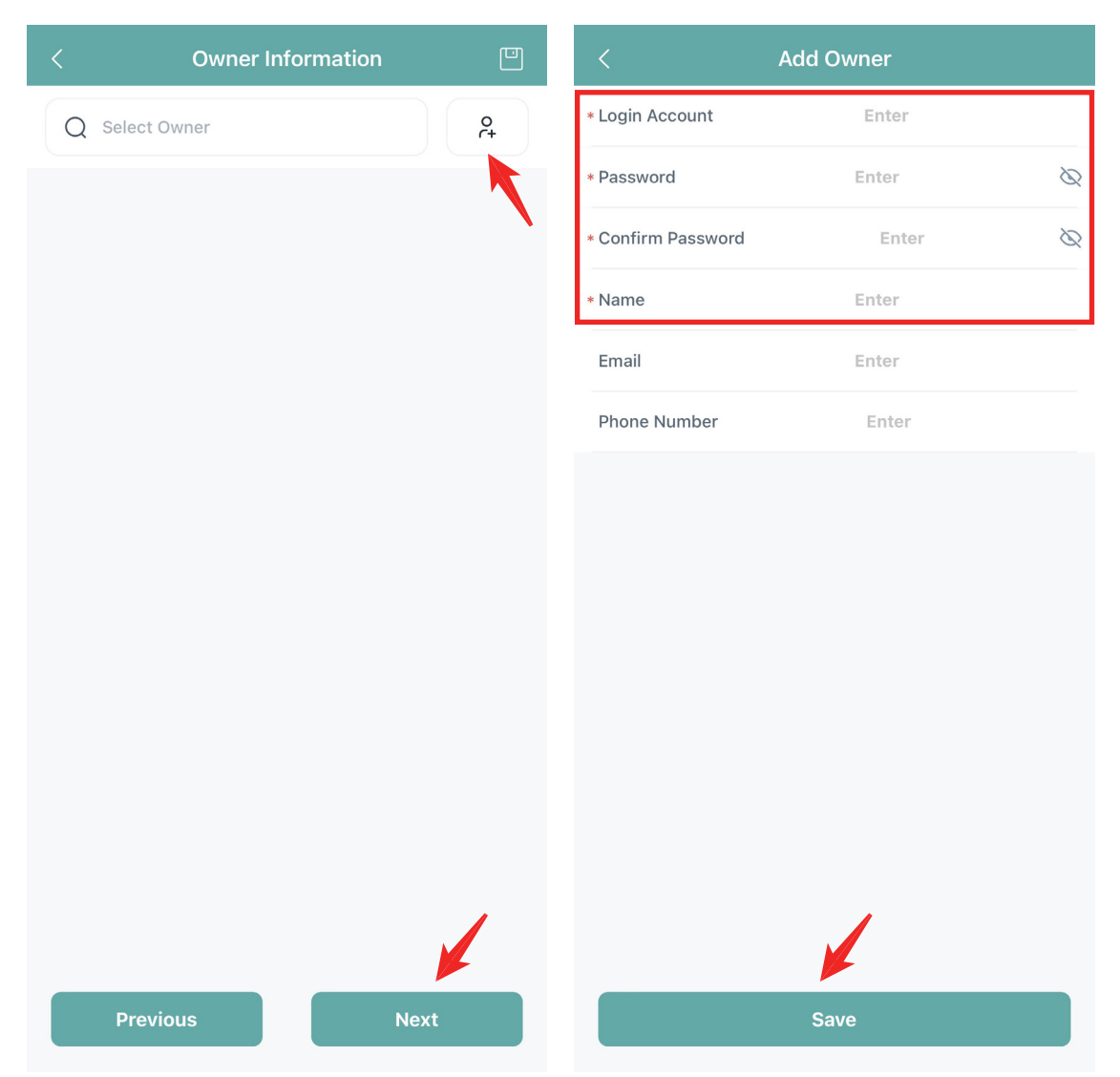

Note: You can also click on "Select Owner", then select a certain owner account, and click "Finish". These owners are from the same distributor or installer organization.

|                                       | Connect  | < Owner Information     | 1 |
|---------------------------------------|----------|-------------------------|---|
| 2 Enter                               | Cancel   | Q Select Owner          |   |
| <b>zik</b><br>gin Account: <b>kaz</b> | ø        | Gary                    |   |
| ıry                                   |          | Login Account: HMOffice |   |
| gin Account: HMOffice                 | <b>v</b> | Fggh                    |   |
| h                                     | $\circ$  | Login Account. 333355   |   |
| jin Account: <b>Ssssss</b>            |          |                         |   |
| ce                                    |          |                         |   |
| gin Account: HZFYB                    |          |                         |   |
| IJ                                    |          |                         |   |
| gin Account: <b>jiNJJJ</b>            |          |                         |   |
| Sun                                   |          |                         |   |
| gin Account: demo42                   |          |                         |   |
| trick Kugler                          |          |                         |   |
| jin Account: Patrick_Kugler           |          |                         |   |
|                                       |          |                         |   |
| ris                                   |          |                         |   |

5. Click "Add DTU", fill in or scan the DTU and the Microinverter SN to Input box, and click "Next".

| <             | Bind Devices |            | <        | Add Device   |             |
|---------------|--------------|------------|----------|--------------|-------------|
|               | (+) Add DTU  |            | * DTU-SN | Enter DTU-SN | 8 😑         |
|               |              |            |          |              |             |
|               | •            |            |          |              |             |
|               |              |            |          |              |             |
|               |              |            |          |              |             |
|               |              |            |          |              |             |
|               |              |            |          |              |             |
|               |              |            |          |              |             |
|               |              |            |          |              |             |
|               |              |            |          |              |             |
|               |              |            |          |              |             |
|               |              |            |          |              |             |
|               |              |            |          |              |             |
|               |              |            |          |              |             |
|               |              |            |          |              |             |
| Previous      | Ne           | ext        |          | Finish       |             |
| /             | Add Davica   |            | 1        | Rind Devices | Ū           |
| * DTU-SN      | 10E869600234 | <b>e e</b> | DTU-SN   | 10           | F869600234  |
| DIG-SN        | 101809000234 |            | Micro-SN | 1            | 16159632589 |
| * Micro-SN    | 116159632589 |            | Micro-SN | 1            | 16159632596 |
| * Micro-SN    | 116159632596 | 8 😑        |          |              | Edit        |
| (+) Add Micro |              |            |          | (+) Add DTU  |             |
|               |              |            |          |              |             |
|               |              |            |          |              |             |
|               |              |            |          |              |             |
|               |              |            |          |              |             |
|               |              |            |          |              |             |
|               |              |            |          |              |             |
|               |              |            |          |              |             |
|               |              |            |          |              |             |
|               |              |            |          |              |             |
|               |              |            |          |              |             |
|               |              |            |          |              |             |
|               | 1            |            |          |              |             |

Note: If the plant has multiple DTUs, you can click "Add DTU" to input more DTU and microinverter SN.

6. Enter Add Array information and pv modules will be automatically laid out, and click "Next" when layout is complete.

| <         |         | PV Modu | ule Layo |       |       | <                  |                    | PV Modu            | ıle Layou          | ıt                 | Ē                  |
|-----------|---------|---------|----------|-------|-------|--------------------|--------------------|--------------------|--------------------|--------------------|--------------------|
|           |         |         |          |       |       |                    |                    |                    |                    |                    |                    |
|           |         |         |          |       |       |                    |                    |                    |                    |                    |                    |
|           |         |         |          |       | :=    | 25562              |                    |                    |                    |                    | :=                 |
|           |         |         |          |       |       | 1161596<br>32589-1 | 1161596<br>32596-3 | 1161596<br>32589-4 | 1161596<br>32596-1 | 1161596<br>32596-4 | 1161596<br>32589-2 |
| (0-0)     | (0-1)   | (0-2)   | (0-3)    | (0-4) | (0-5) | (0-0)              | (0-1)              | (0-2)              | (0-3)              | (0-4)              | (0-5)              |
|           |         |         |          |       |       |                    |                    |                    |                    |                    |                    |
| (1-0)     | (1-1)   | (1-2)   | (1-3)    | (1-4) | (1-5) | (1-0)              | (1-1)              | (1-2)              | (1-3)              | (1-4)              | (1-5)              |
|           |         |         |          |       |       |                    |                    |                    |                    |                    |                    |
| (2-0)     | (2-1)   | (2-2)   | 2-3)     | (2-4) | (2-5) | (2-0)              | (2-1)              | (2-2)              | (2-3)              | (2-4)              | (2-5)              |
|           |         | Load    | ding     |       |       |                    |                    |                    |                    |                    |                    |
| Cancel    |         | bbA     | Array    |       |       | (3-0)              | (3-1)              | (3-2)              | (3-3)              | (3-4)              | (3-5)              |
| Guileol   |         | 7144    | ,        |       |       |                    |                    |                    |                    |                    |                    |
| * Array N | Name    |         |          |       | 23    | (4-0)              | (4-1)              | (4-2)              | (4-3)              | (4-4)              | (4-5)              |
| * Azimut  | th      |         |          |       | 0     |                    |                    |                    |                    |                    |                    |
| * Inclina | tion    |         |          |       | 0     | (5-0)              | (5-1)              | (5-2)              | (5-3)              | (5-4)              | (5-5)              |
| * Layout  | Pattern |         |          | н     | V     |                    |                    |                    | 品                  | + Row              | + Column           |
|           |         |         |          |       |       |                    | Drevious           |                    |                    | Novt               |                    |
|           |         | S       | ave      |       |       |                    | Previous           |                    |                    | Next               |                    |

Note: You can adjust modules according to the actual installation.

7. Upload "Installation Map" of the plant, or you can also directly click " Next " to start more settings of the plant.

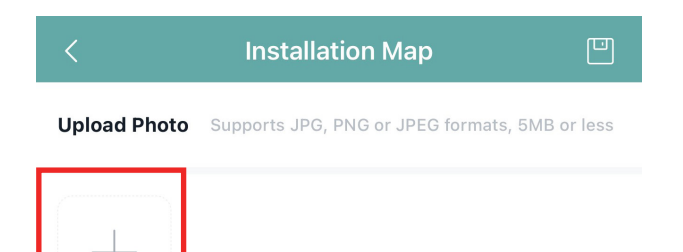

| Previous | Next |
|----------|------|
|          |      |

8. You can decide whether to enable the export management, fill in the remaining information about the plant.

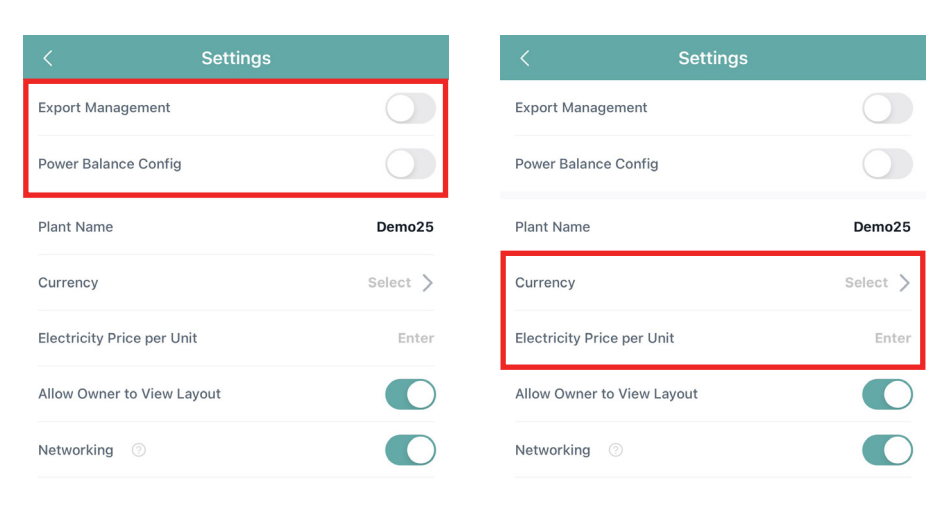

|                                     | _                            |                     |
|-------------------------------------|------------------------------|---------------------|
| Previous                            |                              | Finish              |
|                                     |                              |                     |
| +                                   | Plants                       | Q                   |
| 았 Plant Status                      | Large Comm                   | erical Plant        |
| Plant Quantity - 1                  |                              |                     |
| ☆ Dem<br><br>1.2 kw<br>⑨ 中国浙江省杭州市拱書 | no25<br>r<br>逐区 Deyue Restau | ⊘ …<br>ant(万达商业中心店) |
|                                     |                              |                     |
|                                     |                              |                     |
|                                     |                              |                     |
|                                     |                              |                     |
|                                     |                              |                     |
|                                     |                              |                     |
|                                     |                              |                     |
|                                     |                              |                     |
|                                     |                              |                     |
|                                     |                              |                     |
|                                     |                              |                     |
|                                     |                              |                     |
| 83                                  |                              | 0                   |

Note: Please note that the Export Management and Power Balance Config functions are only available for DTU-Pro and DTU-Pro-S devices Additionally, these two functions cannot be used simultaneously.

# 2. How do I change the login password?

1. Log in to your distributor/installer account.

|            |                                                                        | Language        |
|------------|------------------------------------------------------------------------|-----------------|
|            | S-MILES CLOUD                                                          |                 |
| A HZGYA    |                                                                        | ~               |
| ₿          |                                                                        |                 |
|            |                                                                        | Forgot Password |
| No Account | Login                                                                  | Demo Account    |
| <          | Privacy Policy> <user agree<br="">Hoymiles Power Electronics II</user> | ment><br>nc.    |

2. Select "Reset Password" under "Me" from the main page, enter the old password and new password, and press "Comfirm".

| Ме                       |          | < Reset Password                                                                                     |   |
|--------------------------|----------|----------------------------------------------------------------------------------------------------|---|
| ③ My Account             | >        | * Original Password Enter                                                                            | Ø |
| A Depart Department      | <u>`</u> | * New Password Enter                                                                                 | Ø |
|                          | /        | * Confirm Password Enter                                                                             | Ø |
| A Language               | >        | Password must be between 6 and 20 characters, consisting of letters, numbers, or special characters. |   |
| ① About Us               | >        |                                                                                                    |   |
| I Grant Data Permissions | )        | Confirm                                                                                              |   |
|                          |          |                                                                                                    |   |
| Log out                  |          |                                                                                                    |   |
|                          |          |                                                                                                    |   |
|                          |          |                                                                                                    |   |
|                          |          |                                                                                                    |   |
|                          |          |                                                                                                    |   |
|                          |          |                                                                                                    |   |
|                          |          |                                                                                                    |   |
|                          |          |                                                                                                    |   |

# 3. How do I change the language?

Select "Language" under "Me" from the main page and choose the language you prefer.

| Ме                       | < Language |
|--------------------------|------------|
| ③ My Account >           | 中文         |
| A Reset Password         | English    |
|                          | Українська |
| A Language               | Français   |
| ① About Us >             | Polski     |
| ♂ Grant Data Permissions | Deutsch    |
|                          | русский    |
| Log out                  | Türkçe     |
|                          | Español    |
|                          | Português  |
|                          | Nederlands |
|                          | ภาษาไทย    |
|                          | العربية    |
|                          |            |
|                          |            |

## 4. How do I check the app version?

Select "About Us" under "Me" from the main page, where you will find the current version under "Current Version".

| Ме                     | < About Us               |
|------------------------|--------------------------|
| My Account             | About Us >               |
| Reset Password         | Privacy Policy >         |
| A Language             | User Agreement           |
|                        | Current Version V1.1.3 > |
| 1 About Us             |                          |
| Grant Data Permissions |                          |
|                        |                          |
| Log out                |                          |
|                        |                          |
|                        |                          |
|                        |                          |
|                        |                          |
|                        |                          |
|                        |                          |

BE

00

## 5. How do I change the plant information?

1. Choose the plant that you want to change, press the "Edit" button, and enter the plant edit page.

| +                      | Plants                       | Q       | < Edit Plant         |   |
|------------------------|------------------------------|---------|----------------------|---|
| Plant Status           | Plant Type 🔒                 |         | Plant Information    | > |
| Plant Quantity - 1     |                              |         | O) Owner Information | > |
| <ul> <li></li></ul>    | HOW_3kW<br>18 (UTC+08)       |         | Devices              | > |
| © 2F32+FF Kirtland Air | Force Base, Albuquerque, NM, | $\odot$ | 袋 Layout Design      | > |
|                        |                              |         | 🔊 Installation Map   | > |
|                        |                              |         | Settings             | > |
|                        |                              |         |                      |   |
|                        |                              |         |                      |   |
|                        |                              |         |                      |   |
|                        |                              |         |                      |   |
|                        |                              |         |                      |   |
|                        |                              |         |                      |   |

2. Choose "Plant Information" and edit information, then press "Save" to complete the change.

| <                            | Edit Plant |   |
|------------------------------|------------|---|
| Plant Information            |            | > |
| O) Owner Informatio          | on         | > |
| <ul><li>Devices</li></ul>    |            | > |
| 🖧 Layout Design              |            | > |
| 🔊 Installation Map           |            | > |
| <ul> <li>Settings</li> </ul> |            | > |

|              | Plant Information                                        |
|--------------|----------------------------------------------------------|
| * Plant Name | SHOW_3kW                                                 |
| * Plant Type | Residential Plant                                        |
| *Capacity(kW | ) 3                                                      |
| * Time Zone  | (UTC+08:00) Beijing,Chongqing,Hong<br>Kong,Urumqi >      |
| * Address    | 2F32+FF Kirtland Air Force Base,<br>Albuquerque, NM, USA |
| * Region     | United States/New Mexico/Curry/Broadview >               |
| Upload Photo |                                                          |

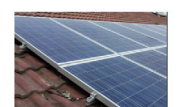

Supports JPG, PNG or JPEG formats, 5MB or less

| Save |
|------|

# 6. How do I change the owner information?

1. the plant that you want to change, press the "Edit" button, and enter the plant edit page.

| +                         | Plants                       | Q         | <                      | Edit Plant |   |
|---------------------------|------------------------------|-----------|------------------------|------------|---|
| Plant Status              | Plant Type 🔺                 | Į         | Plant Information      |            | > |
| Plant Quantity - 1        |                              |           | کی<br>Owner Informatio | n          | > |
| <ul> <li></li></ul>       | HOW_3kW<br>18 (UTC+08)       | G         | Devices                |            | > |
| 3 kW 2F32+FF Kirtland Air | Force Base, Albuquerque, NM, | ····<br>F | 🖁 Layout Design        |            | > |
|                           |                              | ٩         | Installation Map       |            | > |
|                           |                              | C         | • Settings             |            | > |
|                           |                              |           |                        |            |   |

2. Choose "Owner Information", where you can add a new owner or choose an existing owner, delete the login account, then press "Save" to complete the change.

| <                            | Edit Plant | < Owner Informatio   | n        |
|------------------------------|------------|----------------------|----------|
| Plant Information            | >          | Q Select Owner       | O Ct     |
| Owner Informatio             | n >        | Alice                | <b>a</b> |
| Devices                      | >          | Login Account: HZFYB | Ш        |
| 🖧 Layout Design              | >          |                      |          |
| 🔊 Installation Map           | >          |                      |          |
| <ul> <li>Settings</li> </ul> | >          |                      |          |
|                              |            |                      |          |
|                              |            | Save                 |          |

Note: When you select "Choose Owner", please note that the owner account needs to be under the same organization.

#### 7. How do I edit devices?

1. Choose the plant that you want to change, press the "Edit" button, and enter the plant edit page.

| +        | Plants                                          | Q | < Edit Plant         |   |
|----------|-------------------------------------------------|---|----------------------|---|
|          | Plant Status 🖌 Plant Type 🖌                     |   | Plant Information    | > |
| Plant Qu | antity - 1                                      |   | O) Owner Information | > |
|          |                                                 | _ | Devices              | > |
| © 2F32-  | +FF Kirtland Air Force Base, Albuquerque, NM, I |   | 器 Layout Design      | > |
|          |                                                 |   | 🕥 Installation Map   | > |
|          |                                                 |   | Settings             | > |
|          |                                                 |   |                      |   |
|          |                                                 |   |                      |   |
|          |                                                 |   |                      |   |
|          |                                                 |   |                      |   |
|          |                                                 |   |                      |   |
|          |                                                 |   |                      |   |
|          |                                                 |   |                      |   |

2. Choose "Devices", where you can click "Edit" button to change the original DTU and MI SNs or click "Add DTU" to add new DTU and MI SNs.

| <                    | Edit Plant |   | <        | Bind Devices |
|----------------------|------------|---|----------|--------------|
| Plant Informatio     | n          | > | DTU-SN   | 10F232900042 |
| Q) Quer en Informati |            |   | Micro-SN | 10101114004D |
|                      | on         | > | Micro-SN | 1010111400B2 |
| Devices              | 2          | > | Micro-SN | 101011141009 |
| 었 Layout Design      |            | > | Micro-SN | 101019941000 |
|                      |            |   | Micro-SN | 10101114005C |
| 🕥 Installation Map   |            | > | Micro-SN | 101011141005 |
| Settings             |            | > | Micro-SN | 10101114006D |
|                      |            |   | Micro-SN | 102011140055 |
|                      |            |   | Micro-SN | 102022200126 |
|                      |            |   | Micro-SN | 102011141012 |

Micro-SN

+ Add DTU

101011141004

Edit

Save

## 8. How do I re-allocate the layout?

83

00

1. Choose the plant that you want to change, press the "Edit" button, and enter the plant edit page.

| +                             | Plants                       | Q       | < Edit Plant         |   |
|-------------------------------|------------------------------|---------|----------------------|---|
| Plant                         | Status 🖌 Plant Type 🖌        |         | Plant Information    | > |
| Plant Quantit                 | ty - 1                       |         | O) Owner Information | > |
|                               | SHOW_3kW 2023-04-18 (UTC+08) |         | Devices              | > |
| <ul> <li>2F32+FF K</li> </ul> | 3 kW                         | <br>Usi | 🔀 Layout Design      | > |
|                               |                              |         | 🔊 Installation Map   | > |
|                               |                              |         | Settings             | > |
|                               |                              |         |                      |   |
|                               |                              |         |                      |   |
|                               |                              |         |                      |   |
|                               |                              |         |                      |   |
|                               |                              |         |                      |   |
|                               |                              |         |                      |   |

2. Choose "Layout design", where you can select the panel you want, and then press where you want to place it.

| <                            | Edit Plant |   | <          |       | PV Modu | ule Layou          | ıt                          |                             |
|------------------------------|------------|---|------------|-------|---------|--------------------|-----------------------------|-----------------------------|
| Plant Informat               | ion        | > | 101019941  |       |         |                    |                             |                             |
| O) Owner Informa             | ation      | > | 000-1      |       |         |                    |                             |                             |
| Devices                      |            | > | Default ar | ray   |         |                    |                             | :=                          |
| 요 Layout Design              | K          | > | (0-0)      | (0-1) | (0-2)   | (0-3)              | 10101114<br>005C-1<br>(0-4) | 10101114<br>1005-1<br>(0-5) |
| 🔊 Installation Ma            | q          | > |            |       |         | 10101114<br>1009-1 |                             |                             |
| <ul> <li>Settings</li> </ul> |            | > | (1-0)      | (1-1) | (1-2)   | (1-3)              | (1-4)                       | (1-5)                       |
|                              |            |   |            |       |         |                    | 10101114<br>00B2-1          | 10101114<br>004D-1          |
|                              |            |   | (2-0)      | (2-1) | (2-2)   | (2-3)              | (2-4)                       | (2-5)                       |
|                              |            |   |            |       |         |                    |                             |                             |
|                              |            |   | (3-0)      | (3-1) | (3-2)   | (3-3)              | (3-4)                       | (3-5)                       |

(4-0)

(5-0)

(4-1)

(5-1)

(4-2)

(5-2)

(4-3)

(5-3)

回

(4-4)

(5-4)

+ Row

(4-5)

(5-5)

+ Column

## 9. How do I change the installation map?

1. Choose the plant that you want to change, press the "Edit" button, and enter the plant edit page.

| +                  | Plants                          | Q    |          | Edit Plant        |   |
|--------------------|---------------------------------|------|----------|-------------------|---|
| Plant Status       | Plant Type                      |      | ₽        | Plant Information | > |
| Plant Quantity - 1 |                                 |      | 00       | Owner Information | > |
|                    | SHOW_3kW<br>I-18 (UTC+08)       | -    | 11<br>11 | Devices           | > |
| 2F32+FF Kirtland A | ir Force Base, Albuquerque, NM, | <br> | 쁊        | Layout Design     | > |
|                    |                                 |      | 2        | Installation Map  | > |
|                    |                                 |      | •        | Settings          | > |
|                    |                                 |      |          |                   |   |
|                    |                                 |      |          |                   |   |
|                    |                                 |      |          |                   |   |
|                    |                                 |      |          |                   |   |
|                    |                                 |      |          |                   |   |
|                    |                                 |      |          |                   |   |

00

BĒ

#### 2. Choose "Installation Map", where you can upload or delete installation map pictures.

| < Edit Plant      |   | < Installation Map                                          |
|-------------------|---|-------------------------------------------------------------|
| Plant Information | > | Upload Photo Supports JPG, PNG or JPEG formats, 5MB or less |
| Owner Information | > |                                                             |
| Devices           | > |                                                             |
| 😪 Layout Design   | > |                                                             |
| Installation Map  | > |                                                             |
| ( Settings        | > |                                                             |
|                   |   |                                                             |

Save

## 10. How do I change the plant settings?

83

0

1. Choose the plant that you want to change, press the "Edit" button, and enter the plant edit page.

| +       | Plants                                                    | Q        | < Edit Plant           |   |
|---------|-----------------------------------------------------------|----------|------------------------|---|
| *       | Plant Status 🖌 Plant Type 🖌                               |          | Plant Information      | > |
| Plant G | Quantity - 1                                              |          | Over Owner Information | > |
|         | <ul> <li>SHOW_3kW</li> <li>2023-04-18 (UTC+08)</li> </ul> |          | E Devices              | > |
| Ø 2F3   | 32+FF Kirtland Air Force Base, Albuquerque, NN            | 2) M, US | 況 Layout Design        | > |
|         |                                                           |          | 🕥 Installation Map     | > |
|         |                                                           |          | ( Settings             | > |
|         |                                                           |          |                        |   |
|         |                                                           |          |                        |   |
|         |                                                           |          |                        |   |
|         |                                                           |          |                        |   |
|         |                                                           |          |                        |   |

2. Go to "Settings", input the relevant information, then press "Save" to complete the changes.

| < Edit Plar          | ıt | < Settings                 |          |
|----------------------|----|----------------------------|----------|
| Plant Information    | >  | Export Management          |          |
| O) Owner Information | >  | Power Balance Config       |          |
| Devices              | >  | Plant Name                 | Demo25   |
| 6-0 Layout Design    | >  | Currency                   | Select > |
| S Installation Map   | >  | Electricity Price per Unit | Enter    |
| Settings             | >  | Allow Owner to View Layout |          |
|                      |    | Networking ②               |          |

Previous

Finish

BE

00

## 11. How do I set zero export management?

1. Choose the plant that you want to change, press the "Edit" button, and enter the plant edit page.

| +                             | Plants                      | Q | < Edit Plant       |   |
|-------------------------------|-----------------------------|---|--------------------|---|
| Plant Status                  | Plant Type                  |   | Plant Information  | > |
| Plant Quantity - 1            |                             |   | Owner Information  | > |
|                               | OW_3kW<br>3 (UTC+08)        | - | Devices            | > |
| Skw<br>2F32+FF Kirtland Air F | orce Base, Albuquerque, NM, |   | 🖧 Layout Design    | > |
|                               |                             |   | 🔊 Installation Map | > |
|                               |                             |   | (*) Settings       | > |
|                               |                             |   |                    |   |
|                               |                             |   |                    |   |
|                               |                             |   |                    |   |
|                               |                             |   |                    |   |
|                               |                             |   |                    |   |
|                               |                             |   |                    |   |

2. Go to "Settings" and open "Export Management" button and please refer to "Technical Note\_Export Management Guide of Hoymiles Microinverter System\_EMEC&APAC\_EN" to set zero export function.

| < Edit Pl          | ant | < Settings                 |          |
|--------------------|-----|----------------------------|----------|
| Plant Information  | >   | Export Management          |          |
| Owner Information  | >   | Power Balance Config       |          |
| Devices            | >   | Plant Name                 | Demo25   |
| 🖧 Layout Design    | >   | Currency                   | Select > |
| 🕥 Installation Map | >   | Electricity Price per Unit | Enter    |
| Settings           | >   | Allow Owner to View Layout |          |
|                    |     | Networking ③               |          |

| Previous | Finish |
|----------|--------|
|          |        |

| < Export Mar                   | nagement                       | < Export Manag       | ement |
|--------------------------------|--------------------------------|----------------------|-------|
| Grid Type                      |                                |                      |       |
|                                |                                | Meter Location       |       |
| Single-phase Grid 230V         | 400V                           | Grid Meter B         | 0     |
| 5 41                           | 5 L1                           | Enter the meter SN   |       |
|                                |                                | Solar Meter C        |       |
| Split-phase Grid 120V/<br>240V | Three-phase Grid 120V/<br>208V |                      |       |
| Meter Location                 |                                | Export Control       |       |
| Load Meter A                   |                                |                      |       |
| Grid Meter B                   |                                | * Export Power Limit | 0 kW  |
| Enter the meter SN             |                                |                      |       |
| Solar Meter C                  |                                |                      |       |
| Sau                            | /e                             | Save                 |       |

#### 12. How do I issue networking commands?

1. Choose the plant that you want to change, press the colon on the right, and the networking command button will appear.

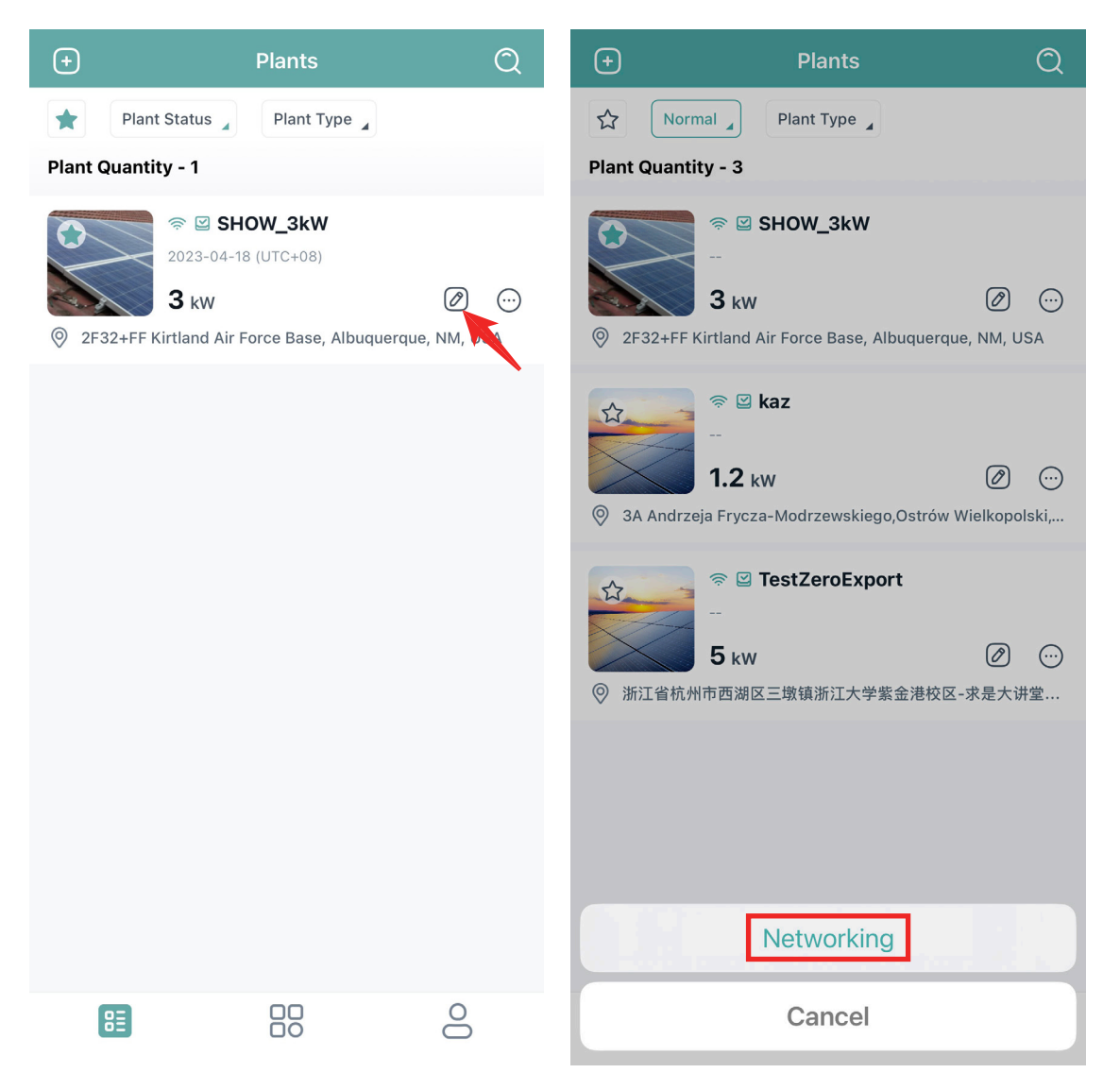

2. Press "Networking" button, the command is sent to the DTU if you see the "Command issued successfully" message.

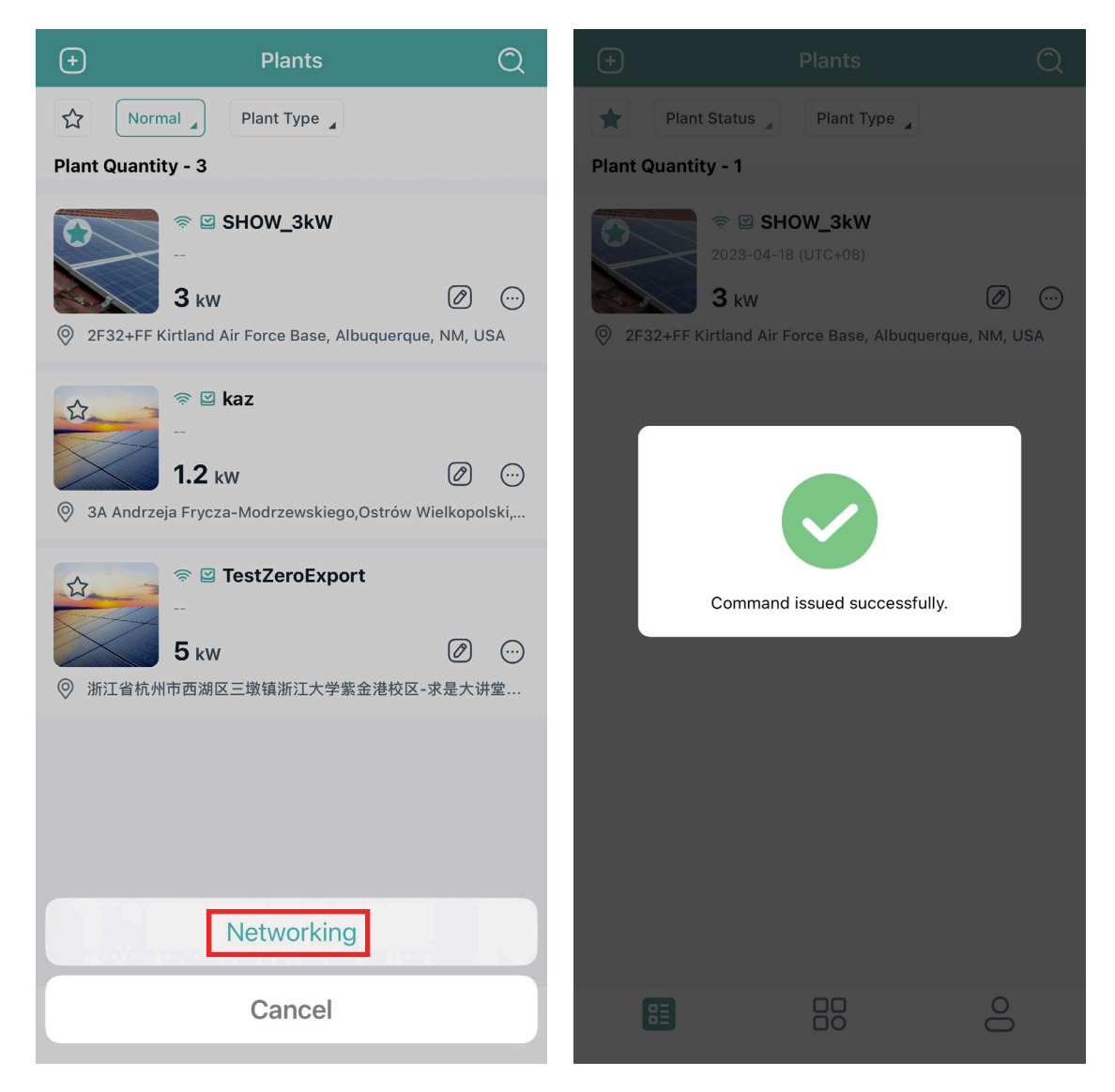

• Choose the plant that you want to change, press the "Edit" button, and enter the plant edit page.

| +                        | Plants                         | Q | < Edit Plant         |   |
|--------------------------|--------------------------------|---|----------------------|---|
| Plant Status             | Plant Type 🔒                   |   | Plant Information    | > |
| Plant Quantity - 1       |                                |   | လ္ Owner Information | > |
|                          | HOW_3kW<br>-18 (UTC+08)        |   | Devices              | > |
| 3 kW 2F32+FF Kirtland Ai | r Force Base, Albuquerque, NM, |   | 況 Layout Design      | > |
|                          |                                |   | S Installation Map   | > |
|                          |                                |   | Settings             | > |
|                          |                                |   |                      |   |
|                          |                                |   |                      |   |
|                          |                                |   |                      |   |
|                          |                                |   |                      |   |
|                          |                                |   |                      |   |
|                          |                                |   |                      |   |
|                          |                                |   |                      |   |

00

83

#### • Go to "Setting", open the "Networking" button, and press "Save".

| < Edit Plant         |   | < Settings                 |            |
|----------------------|---|----------------------------|------------|
| Plant Information    | > | Plant Name                 | SHOW_3kW   |
| ON Owner Information | > | Currency                   | CNY >      |
| Devices              | > | Electricity Price per Unit | 1234       |
| 🚼 Layout Design      | > | Allow Owner to View Layout |            |
| 🕥 Installation Map   | > | Networking ③               | $\bigcirc$ |
| Settings             | > |                            | N.         |
|                      |   |                            |            |

Save

## 13. How do I open/close a layout for the owner?

1. Choose the plant that you want to change, press the "Edit" button, and enter the plant edit page.

| +                                        | Plants                         | Q   |                              | Edit Plant |   |
|------------------------------------------|--------------------------------|-----|------------------------------|------------|---|
| Plant Status                             | Plant Type 🔒                   |     | Plant Informat               | ion        | > |
| Plant Quantity - 1                       |                                |     | O) Owner Informa             | ation      | > |
| <ul> <li></li></ul>                      | HOW_3kW<br>18 (UTC+08)         |     | Devices                      |            | > |
| <ul> <li>2F32+FF Kirtland Air</li> </ul> | Force Base, Albuquerque, NM, I | )s, | 🔀 Layout Design              | 1          | > |
|                                          |                                |     | 🔊 Installation Ma            | ар         | > |
|                                          |                                |     | <ul> <li>Settings</li> </ul> |            | > |
|                                          |                                |     |                              |            |   |
|                                          |                                |     |                              |            |   |
|                                          |                                |     |                              |            |   |
|                                          |                                |     |                              |            |   |
|                                          |                                |     |                              |            |   |
|                                          |                                |     |                              |            |   |

#### 2. Go to "Settings", press the "Open Layout" switch, then press "Save".

| < Edit Plant       |   | < Settings                 |          |
|--------------------|---|----------------------------|----------|
| Plant Information  | > | Plant Name                 | SHOW_3kW |
| Owner Information  | > | Currency                   | CNY >    |
| Devices            | > | Electricity Price per Unit | 1234     |
| 🔀 Layout Design    | > | Allow Owner to View Layout |          |
| 🖒 Installation Map | > | Networking 📀               |          |
| Settings           | > |                            |          |
| '                  |   |                            |          |

Save

3. If you want to close the layout, close the switch.

| < Settings                 |          |
|----------------------------|----------|
| Plant Name                 | SHOW_3kW |
| Currency                   | CNY >    |
| Electricity Price per Unit | 1234     |
| Allow Owner to View Layout |          |
| Networking ⑦               |          |

Save

## 14. How do I view the alarm list (for all plants)?

Select "Alarm" under "O&M" from the main page to enter the alarm page.

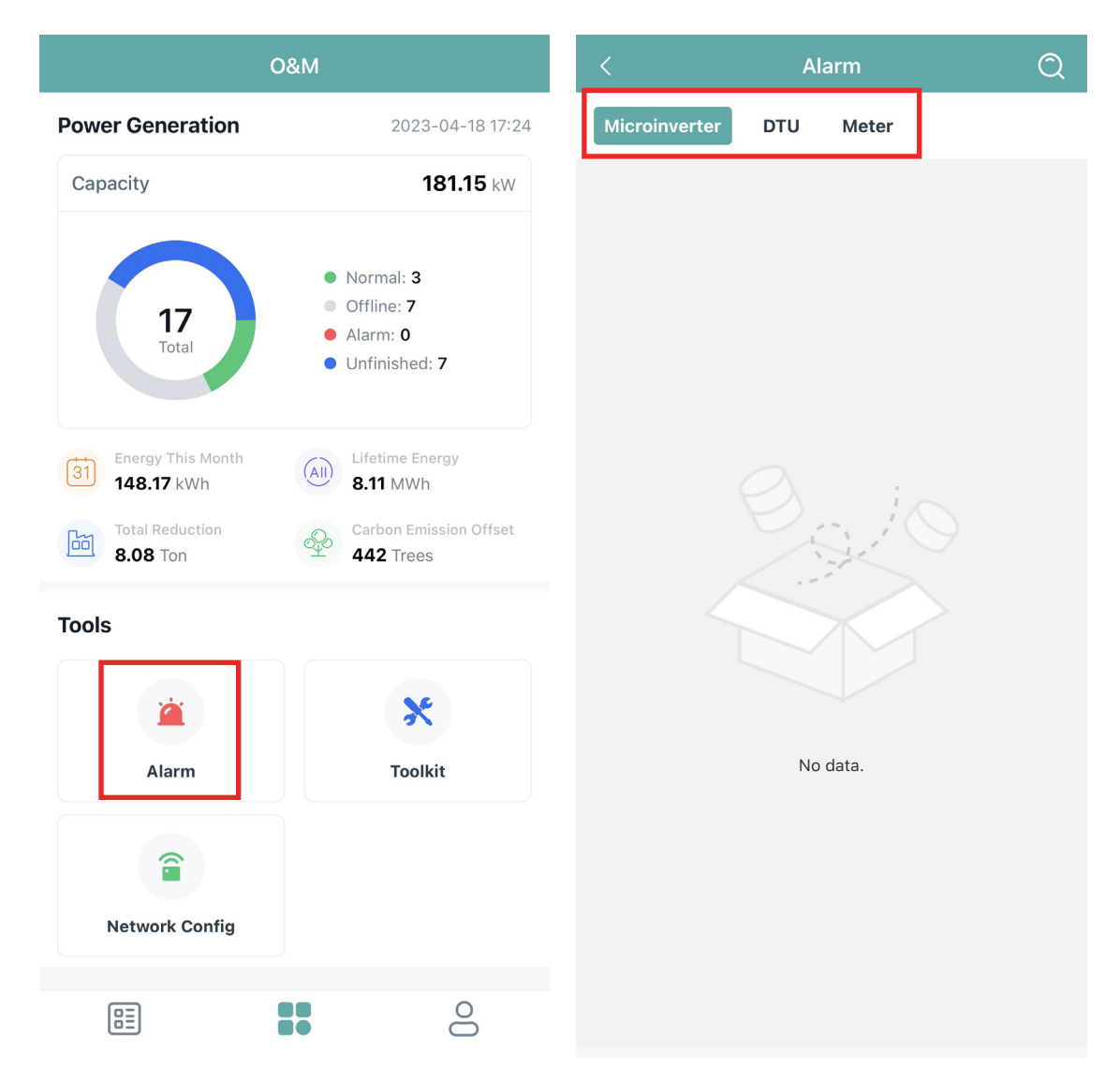

## 15. How do I issue network configuration commands for 3rd Gen DTUs?

1. Select "Network Config" under "O&M" from the main page, and then choose the networking method.

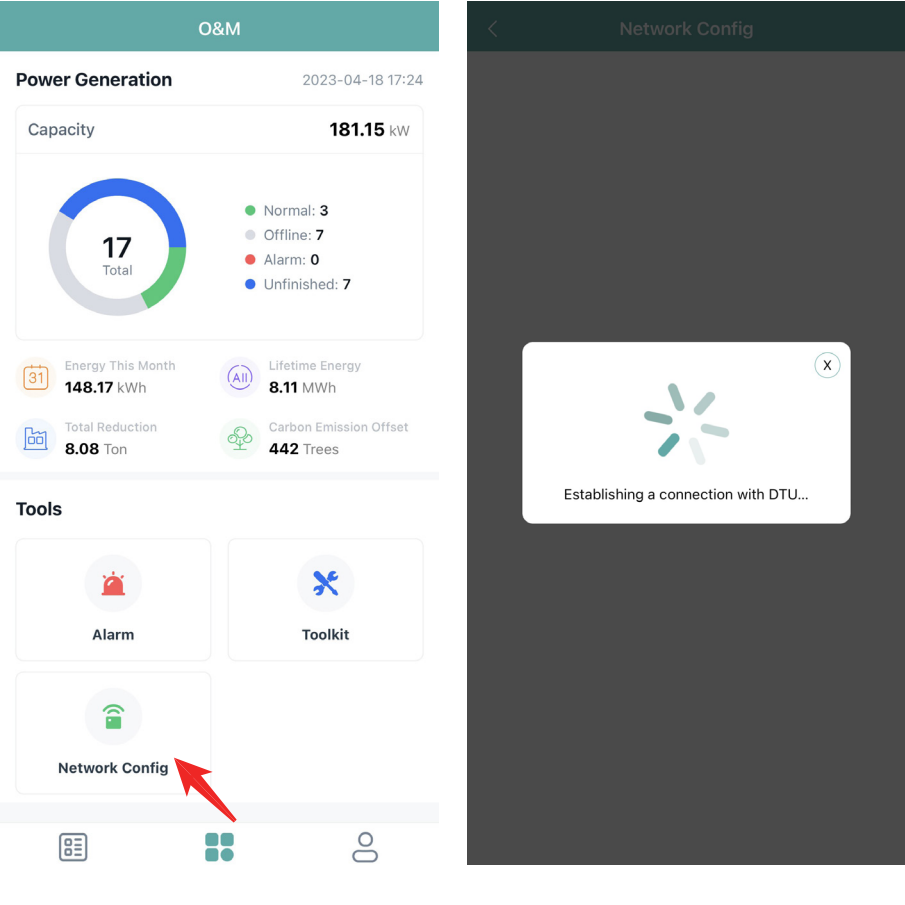

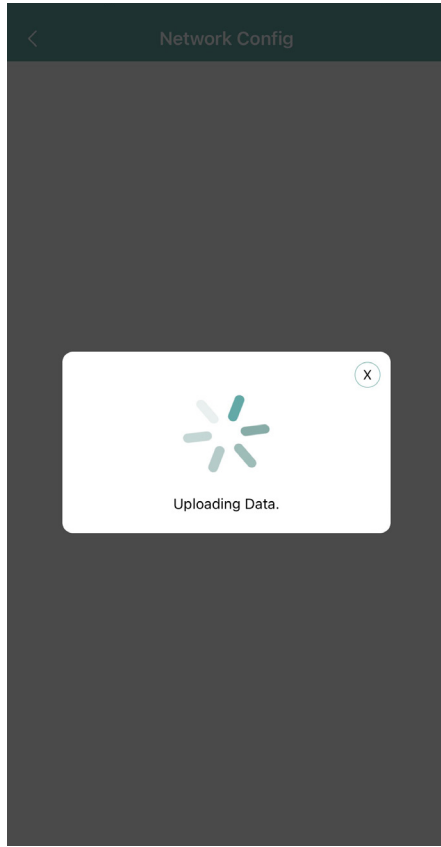

2. Select the router Wi-Fi and enter the password. Click "Send to DTU" once the networking method is selected. The command is successfully sent to the DTU if you see the "Connection Succeeded".

| < Network C                                                                                                    | onfig | < Netwo                   | rk Config       |
|----------------------------------------------------------------------------------------------------|-------|---------------------------|-----------------|
| DTU AP Password Setting                                                                                                    | >     | DTU AP Password Setting   |                 |
|                                                                                                    |       |                           |                 |
|                                                                                                    |       |                           |                 |
| Ethernet                                                                                                    | Wi-Fi | Ethernet                  | Wi-Fi           |
| 0                                                                                                    | ۲     | 0                         | ۲               |
| Please select a WiFi network and diagonal work and diagonal work a | Conan | Pler<br>Command i<br>Senc | s being issued. |

| <                                                     | Network Config                                                                                                    |                          |
|-------------------------------------------------------|----------------------------------------------------------------------------------------------------|--------------------------|
| DTU AP Pass                                           | word Setting                                                                                                    | >                        |
|                                                       | Connection Succeeded<br>56 S                                                                                                    |                          |
|                                                       |                                                                                                    |                          |
| DTU                                                   | Router                                                                                                    | Server                   |
| Networking<br>Network ou<br>Are you co<br>Time to con | Status: Connection Succeeded<br>Mode: Wi-Fi<br>Iality: 90%<br>Inect to the server?: Connection<br>Inect to the server: 2023-04-25 | on Succeeded<br>15:54:47 |
| Rec                                                   | configure Fil                                                                                                    | hish                     |
|                                                       |                                                                                                    |                          |
|                                                       |                                                                                                    |                          |

## 16. How do I set DTU AP password?

1. Select "Network Config" under "O&M" from the main page, and enter the Network Config page.

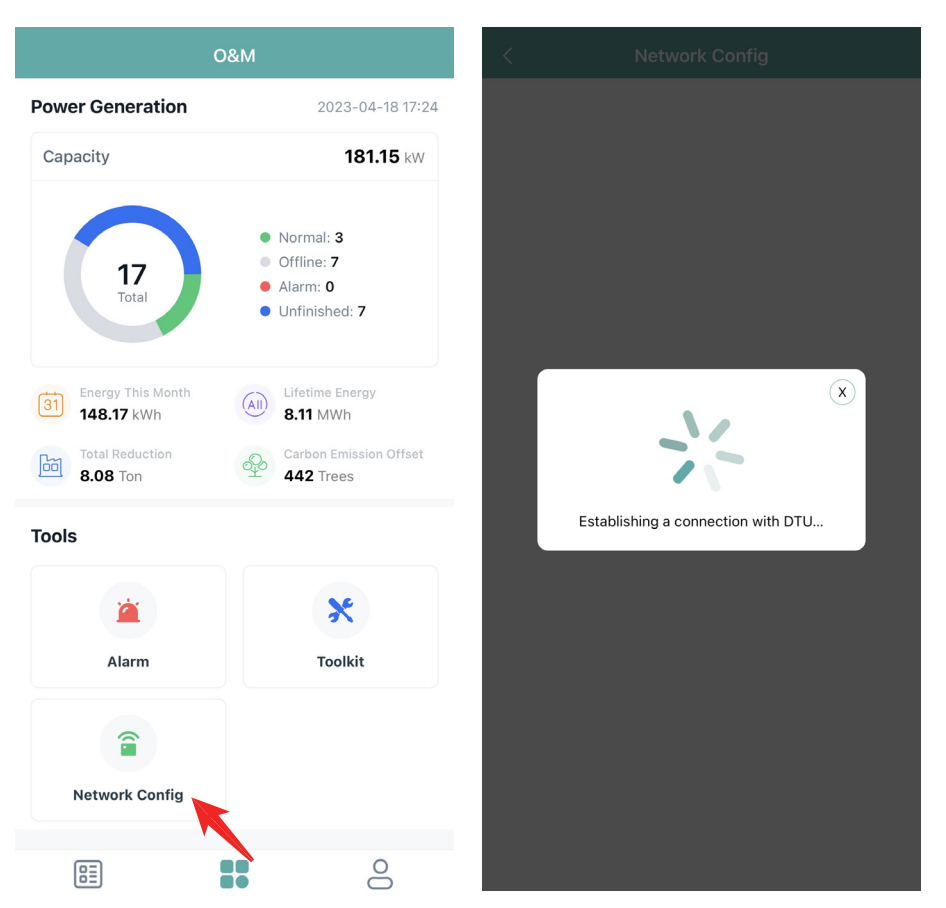

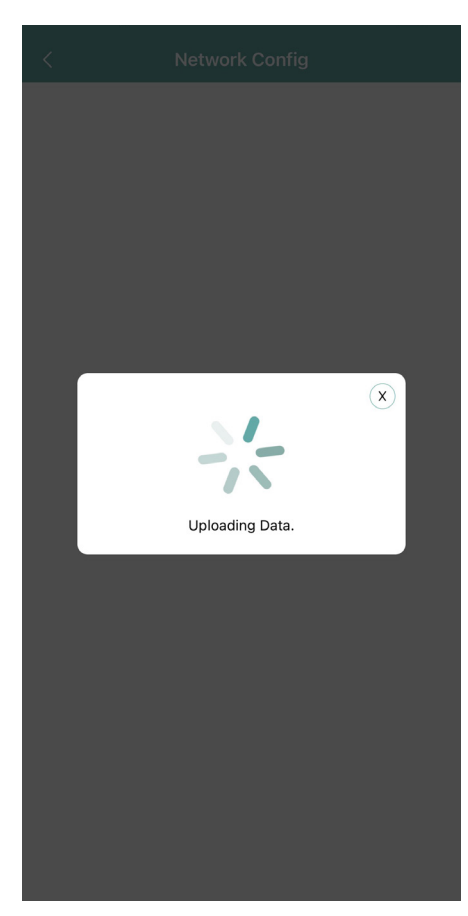

2. Select "Network Config" under "O&M" from the main page, and enter the Network Config page.

| <                    | Network Config                  |        | < DTU AI                                             | P Password Setting                                |            |
|----------------------|---------------------------------|--------|------------------------------------------------------|---------------------------------------------------|------------|
| DTU AP Password S    | etting                          | >      | DTU AP Password Settin                               | ng                                                |            |
|                      |                                 |        | * New Password                                       | alice123                                          | $\odot$    |
|                      |                                 |        | * Confirm Password                                   | alice123                                          | $\odot$    |
|                      | ···                             |        | Password must be betwee<br>letters, numbers, or spec | een 8 and 16 characters, cons<br>sial characters. | sisting of |
| Ethernet             | Wi-Fi                           |        |                                                      |                                                   |            |
|                      | ۲                               |        |                                                      | Send to DTU                                       |            |
| Please select a WiFi | network and enter the password. |        |                                                      |                                                   |            |
|                      |                                 |        |                                                      |                                                   |            |
| Wi-Fi                | Conan                           | $\sim$ |                                                      |                                                   |            |
| Password             |                                 |        |                                                      |                                                   |            |
|                      |                                 |        |                                                      |                                                   |            |
|                      | Send to DTU                     |        |                                                      |                                                   |            |
|                      |                                 |        |                                                      |                                                   |            |
|                      |                                 |        |                                                      |                                                   |            |
|                      |                                 |        |                                                      |                                                   |            |
|                      |                                 |        |                                                      |                                                   |            |
|                      |                                 |        |                                                      |                                                   |            |
|                      |                                 |        |                                                      |                                                   |            |

3. Select "Network Config" under "O&M" from the main page, and enter the Network Config page.

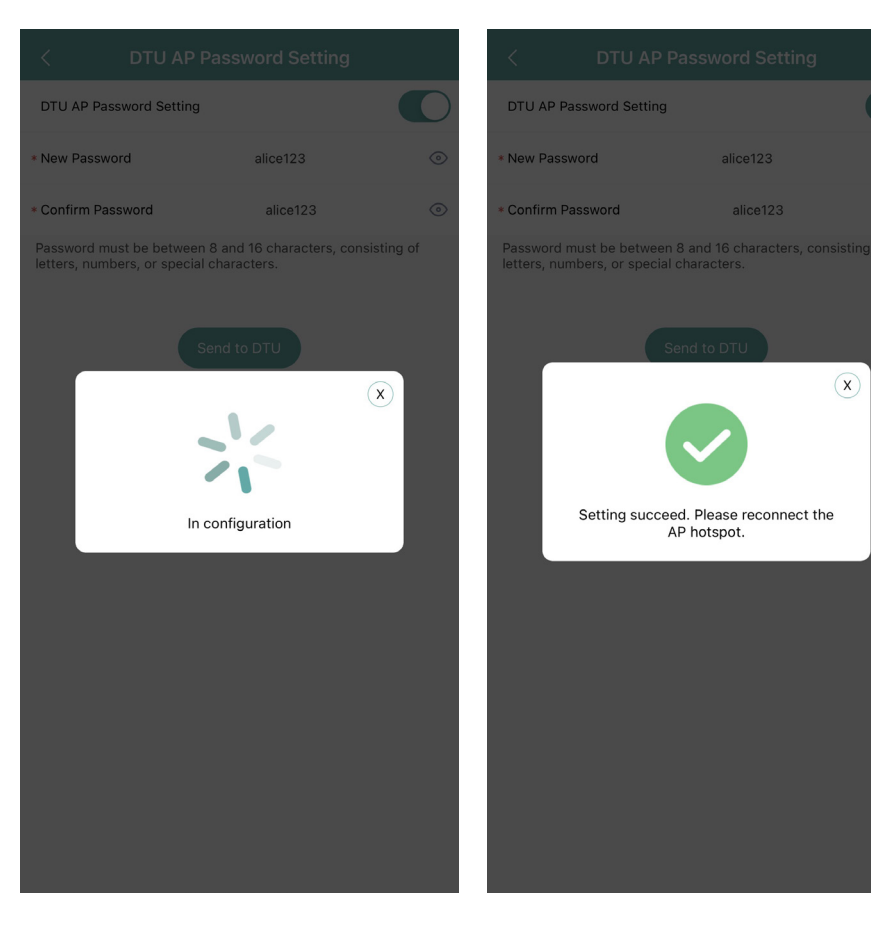

| Settings                | WLAN            | Edit               |
|-------------------------|-----------------|--------------------|
| WLAN                    |                 |                    |
| MY NETWORKS             | 5               |                    |
| DTUP-62                 | 809600          | ≈ (i)              |
| HM_OFFI                 | CE              | 🔒 🗢 🚺              |
| OTHER NETWO             | DRKS            |                    |
| chuneng1                | I               | ∎ <del>?</del> (i) |
| DTUP-81                 | 002917          | ≗ ≈ (ì             |
| HM_GUE                  | ST              | ê ବ i              |
| HM_RDC                  |                 | 🔒 🗢 🚺              |
| HP-Print-<br>LaserJet I | 04-Color<br>Pro | l 奈 (į́)           |
| Lenovo_4                | 0A7             | 🔒 🗟 🚺              |
| Other                   |                 |                    |
|                         |                 |                    |
| Apps Using              | WLAN & Mobile   | Data >             |
|                         |                 |                    |

#### 17. How do I use the MI Toolkit for 3rd Gen DTUs?

1. Select the "MI Toolkit" under "O&M" from the main page to enter the local page.

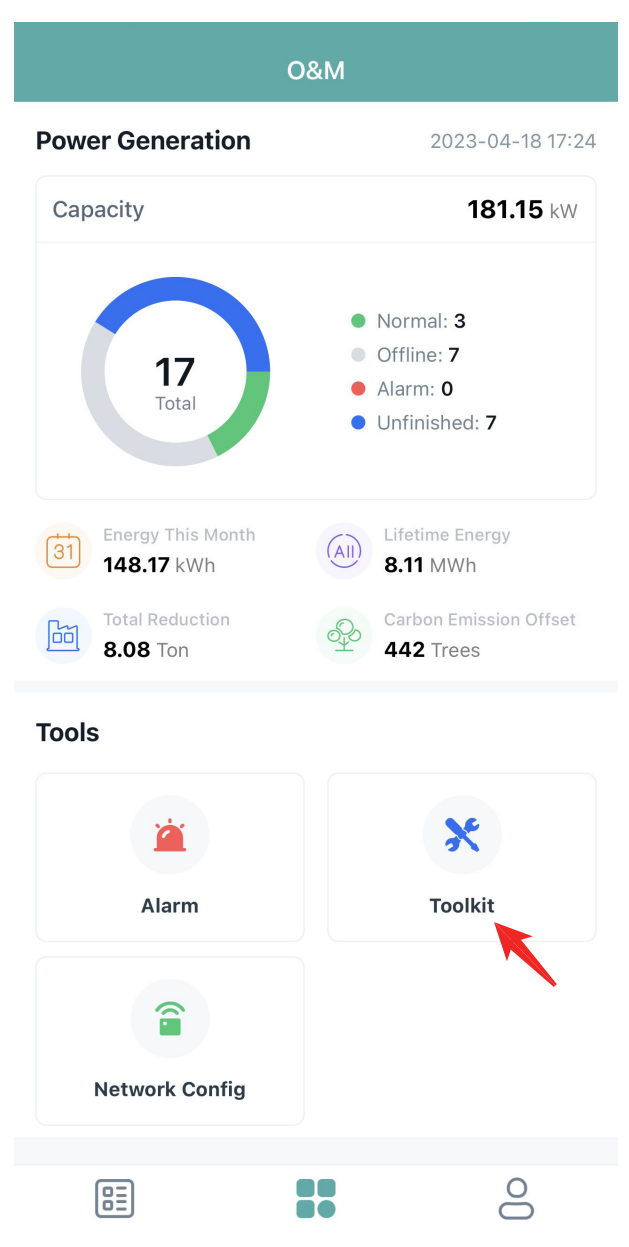

2. There is a loading period (roughly around 10-20 secs) before entering into the local page.

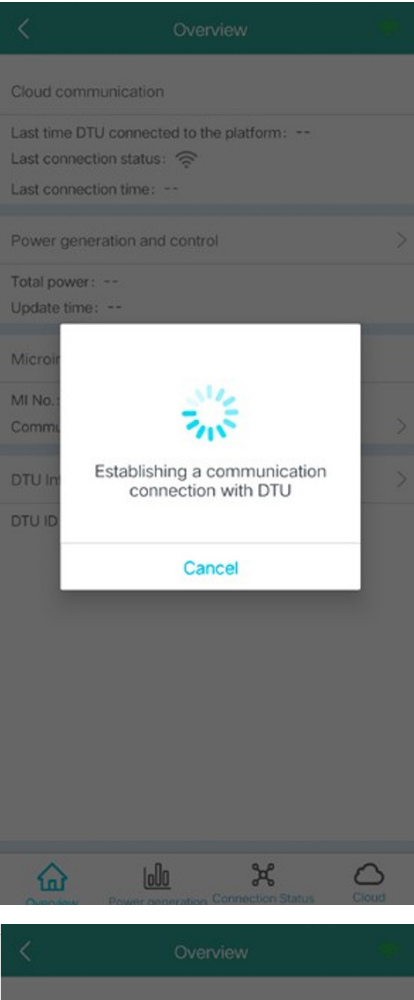

| <                        |                                    |       |
|--------------------------|------------------------------------|-------|
| Cloud com                |                                    |       |
| Last time D              | TU connected to the platform: WIFI |       |
| Last conne               | ection time: 2021-07-23 14:46:56   |       |
| Power ger                | neration and control               |       |
| Total powe<br>Update tim | er: 0W<br>ne: 2021-07-23 14:49:22  |       |
| Microir                  |                                    |       |
| MI No.:<br>Commu         | 3.15                               | >     |
| DTU In                   | DTU uploading data                 | >     |
| DTU ID                   | Cancel                             |       |
|                          |                                    |       |
|                          |                                    |       |
|                          |                                    |       |
|                          |                                    |       |
|                          |                                    |       |
|                          |                                    | Cloud |

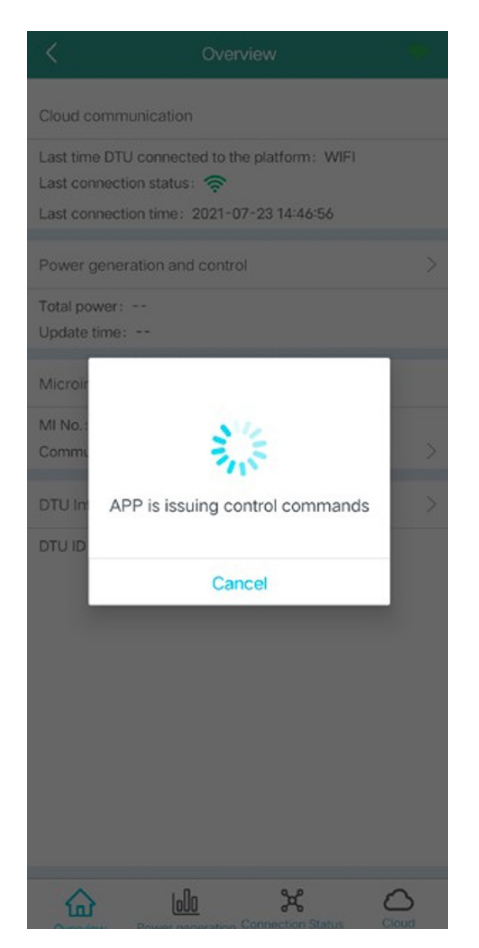

3. View the local data by pressing "Overview", "Power generation", Connection Status" and "Cloud".

| C Overview                                     |       | < MI powe                 | er generation ar       | nd contro             |
|------------------------------------------------|-------|---------------------------|------------------------|-----------------------|
| ud communication                               |       | Add Device                |                        | Self-ch               |
| st time DTU connected to the platform: WIFI    |       | MI-SN                     | Current genera         | ation pow             |
| st connection status: 奈                        |       | 104013141502              | ow                     |                       |
| st connection time: 2021-07-23 14:46:56        |       | 104013141504              | ow                     |                       |
| wer generation and control                     | >     | 104013141501              | 000                    |                       |
| al power: 0W<br>date time: 2021-07-23 14:50:34 |       |                           |                        |                       |
| croinverter status                             |       |                           |                        |                       |
| No.: 3                                         |       |                           |                        |                       |
| mmunication succeeded: 0, Offline: 3           | >     |                           |                        |                       |
| (U Information                                 | >     | <u></u>                   |                        |                       |
|                                                |       |                           |                        |                       |
| Cherview Power generation Connection Status    | Cloud | Civerview Power           | generation Connection  | <b>Ç</b><br>on Status |
| MI connection DTU status                       | -     | < Cic                     | oud communica          | ition                 |
|                                                |       | Connection Status         |                        |                       |
| ((c.                                           |       | Last time DTU conne       | ected to the platfo    | m: WIFI               |
| 4013141502 104013141504 104013141501           |       | Last connection time      | e: 2021-07-23 14       | 46:56                 |
|                                                |       | Last connection stat      | us: 奈                  |                       |
|                                                |       | Connect to the phon       | e this time : 奈        |                       |
|                                                |       | Network config            |                        |                       |
|                                                |       | WIFI                      |                        |                       |
|                                                |       | *If you need to change to | he Internet mode, plea | ase go to th          |
|                                                |       |                           |                        |                       |
|                                                |       |                           |                        |                       |

#### 18. How do I view the module layout?

Enter the plant that you want to view, press the parallelogram icon on the bottom, then you will be able to see all panels' details under this plant. This will include the power and energy of each panel.

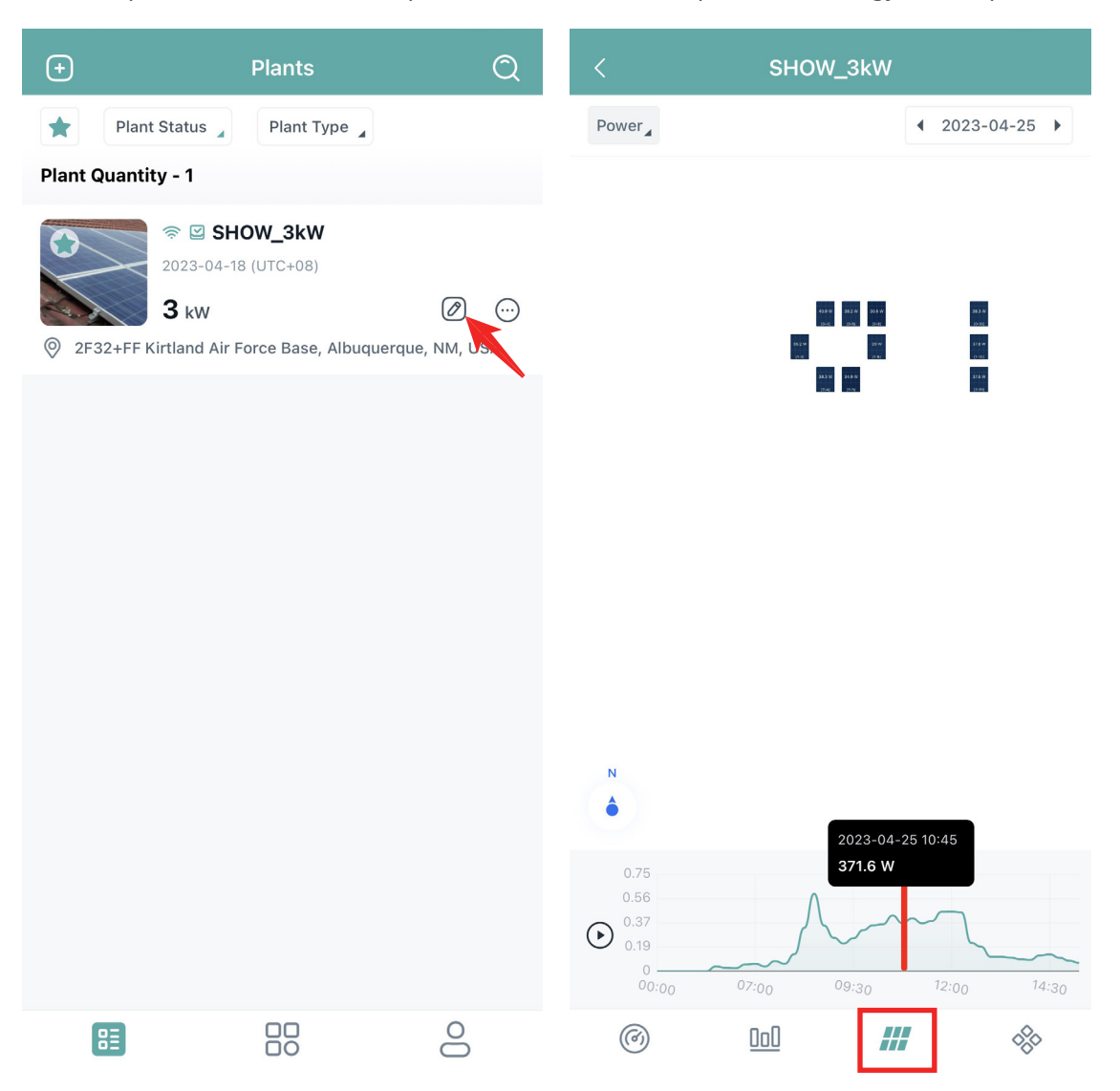

#### 19. How do I find the device details?

Enter the plant that you want to view, press the rectangle icon on the bottom, then press "Device List" button to view DTU and MI details.

| +              | Plants                                   | Q           | < SHOW_3kW      |   |
|----------------|------------------------------------------|-------------|-----------------|---|
| Plant S        | Plant Type 🔒                             |             | E Plant Details | > |
| Plant Quantity | - 1                                      |             | ≣ Device List   | > |
|                | SHOW_3kW 2023-04-18 (100 ≠ 08)           |             | Communication   | > |
| 2F32+FF Kirt   | 3 kW<br>tland Air Force Base, Albuquerqu | Ie, NM, USA | ③ Plant Revenue | > |
|                |                                          |             |                 |   |
| 83             |                                          | 0           | @ <u>lal</u> #  | * |

|                | Device List |       |   |
|----------------|-------------|-------|---|
| Microinverter  |             | Statu | s |
| ⊚ 101011141004 |             | ٢     | > |
|                |             | ٢     | > |
|                |             | ۲     | > |
|                |             | ٢     | > |
|                |             | ۲     | > |
| ≈ 101011141005 |             | ۲     | > |
| 중 10101114005C |             |       | > |
| 🕅 101019941000 |             | ۲     | > |
| 중 101011141009 |             | ۲     | > |
|                |             |       | > |
|                |             | ٢     | > |

## 20. How do I replace a device?

1. Enter the plant that you want to view, press the rectangle icon on the bottom, then press the "Device List" button.

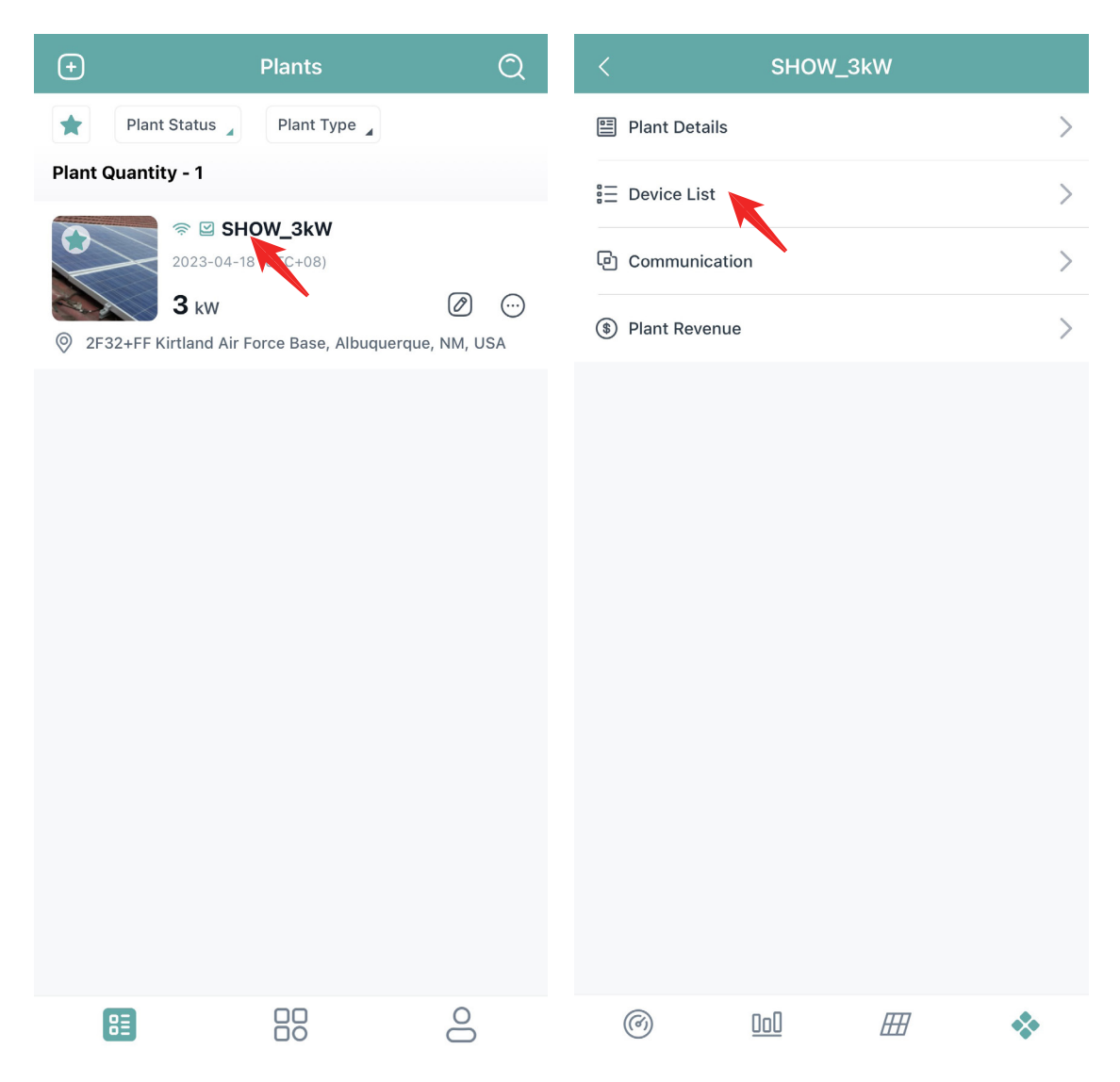

2. Choose the MI that you want to replace and press the "Replace Device" button to enter a new MI SN.

|      | Device List  |       |    |
|------|--------------|-------|----|
| Mic  | croinverter  | Statu | s, |
| (((- | 101011141004 | ۲     | >  |
| ((:  | 102011141012 | ۲     | >  |
| ((:  | 102022200126 | ۲     | >  |
| ((;  | 102011140055 | ۲     | >  |
| ((;  | 10101114006D | ۲     | >  |
| ((:  | 101011141005 | ۲     | >  |
| ((:  | 10101114005C |       | >  |
| *    | 101019941000 | ٢     | >  |
| (((; | 101011141009 | ٢     | >  |
| (((; | 1010111400B2 |       | >  |
| ((:  | 10101114004D | ۲     | >  |
|      |              |       |    |

| <                  | 101011141 | 004 🕕                |
|--------------------|-----------|----------------------|
| Plant              |           | SHOW_3kW             |
| DTU                |           | 10F232900042         |
| Hardware Ver.      |           | H07.00.01            |
| Software Ver.      |           | V00.02.32            |
| Device Replacement | Record    | 2 >                  |
| Creation Time      | 2021-06   | -08 10:32:24(UTC+08) |
| Alarm Status       |           | (                    |
| Turn On            |           | Turn Off             |
| Restart            |           | Replace              |
| Delete             |           |                      |

|                    |         | 141004   |             | 111 |
|--------------------|---------|----------|-------------|-----|
| Plant              |         |          | SHOW_3k     | w   |
| DTU                |         |          | 10F23290004 | 42  |
| Hardware Ver.      |         |          | H07.00.     | 01  |
| Software Ver.      |         |          | V00.02.     | 32  |
| Device Replacement | Record  |          |             | 2 > |
| Cr                 | Replace | e Device |             |     |
| Ali                | 101011  | 141004   |             |     |
| Enter              |         |          | Ξ           |     |
| Cancel             |         |          | Confirm     |     |
| Delete             |         |          |             |     |
|                    |         |          |             |     |
|                    |         |          |             |     |
|                    |         |          |             |     |
|                    |         |          |             |     |
|                    |         |          |             |     |
|                    |         |          |             |     |
|                    |         |          |             |     |

#### 21. How do I turn the MI on/off remotely?

1. Enter the plant that you want to view, press the rectangle icon on the bottom, then press the "Device List" button.

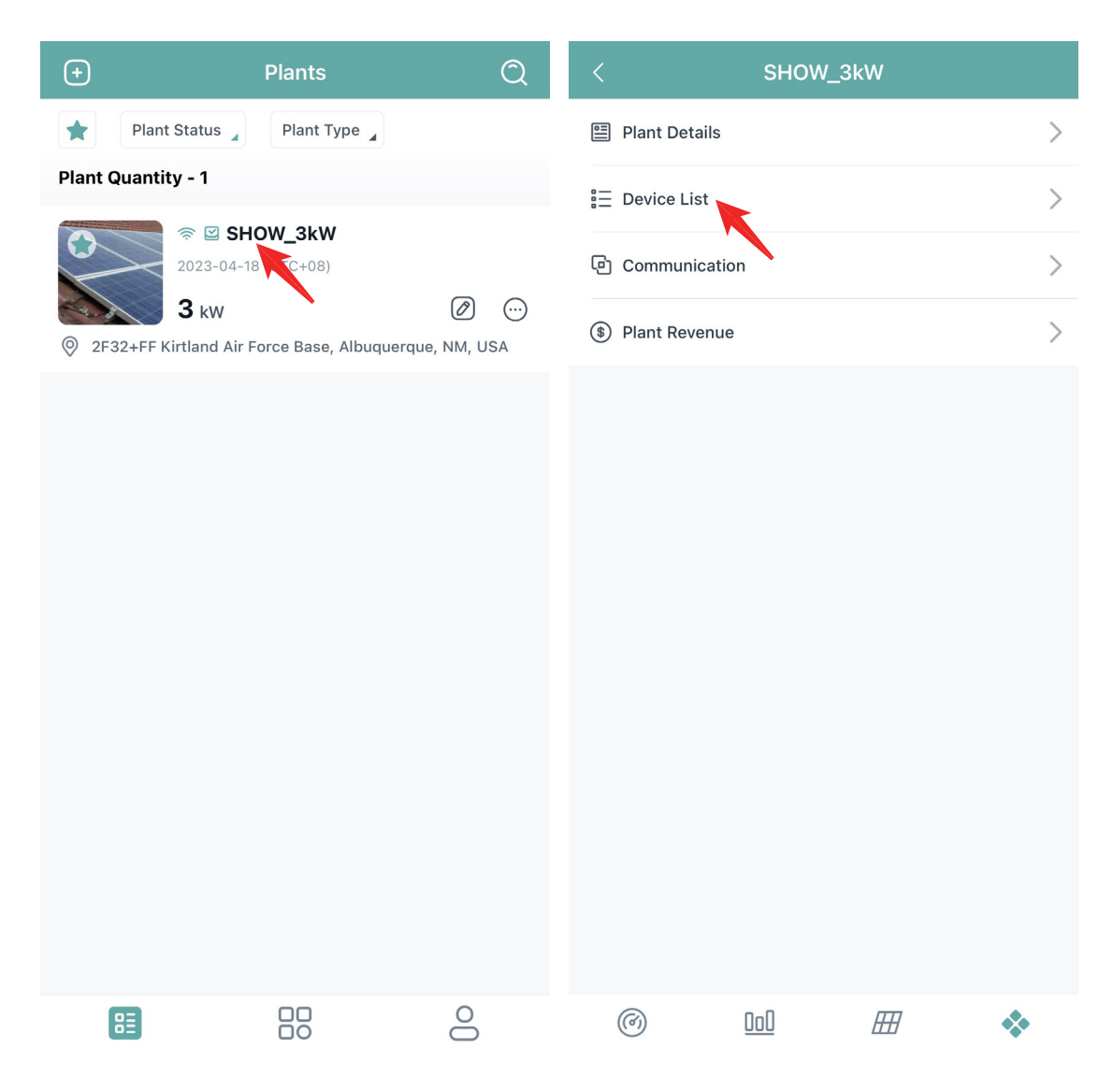

2. Choose the MI that you want to turn on/off and press the relevant button.

|                | Device List |        |   |
|----------------|-------------|--------|---|
| Microinverter  |             | Status |   |
| 奈 101011141004 | •           | ۲      | > |
|                | 2           | ۲      | > |
|                | 6           | ۲      | > |
| ≈ 10201114005  | 5           | ۲      | > |
| 10101114006    | D           | ۲      | > |
| ≈ 101011141005 | 5           | ۲      | > |
|                | C           |        | > |
| ☆ 10101994100  | 0           | ۲      | > |
| ≈ 101011141009 | 9           | ۲      | > |
| 중 1010111400B2 | 2           |        | > |
| 101011140040   | D           | ۲      | > |
|                |             |        |   |

|                      | 101011141004                |
|----------------------|-----------------------------|
| Plant                | SHOW_3kW                    |
| DTU                  | 10F232900042                |
| Hardware Ver.        | H07.00.01                   |
| Software Ver.        | V00.02.32                   |
| Device Replacement I | Record 2                    |
| Creation Time        | 2021-06-08 10:32:24(UTC+08) |
| Alarm Status         |                             |
|                      |                             |
| Turn On              | Turn Off                    |
| Turn On<br>Restart   | Turn Off<br>Replace         |

|                   | 102022200126                                     | ш              |
|-------------------|--------------------------------------------------|----------------|
| Plant             |                                                  | SHOW_3kW       |
| DTU               |                                                  | 10F232900042   |
| Hardware Ver.     |                                                  | H07.00.01      |
| Software Ver.     |                                                  | V00.02.32      |
| Device Replacemen | t Record                                         | 2 >            |
| Creation Time     | 2018-06-01 17                                    | :15:30(UTC+08) |
| Alarm Status      |                                                  | Ŕ              |
| Are y             | Confirm<br>ou sure you want to tu<br>the device? | irm on         |